## Name Change in Cougar Pathway System

1. Log into AccessUH

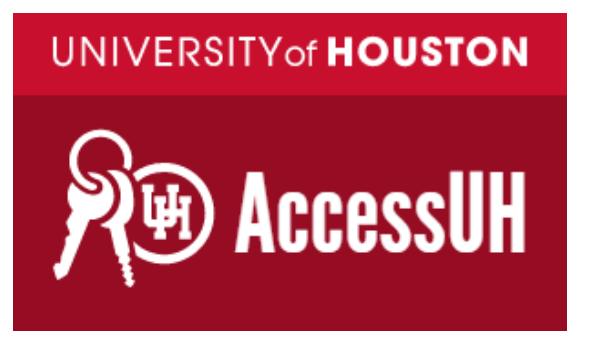

2. Click Cougar Pathway icon

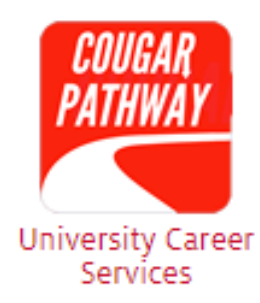

- 3. In left hand menu, click "My Account" then "Personal" (see image below)
- 4. Add your preferred name in the "Full Name" and "First Name" sections.

| University Career Services<br>Cougar Pathway | Q                                                         |
|----------------------------------------------|-----------------------------------------------------------|
| ☆ Home                                       | Personal Academic Privacy Emails & Notifications Password |
| 윤 Jobs                                       | Save                                                      |
|                                              |                                                           |
| Events                                       | * indicates a required field                              |
| P Interviews                                 | Student Information                                       |
| 🛒 Employers                                  | Student ID                                                |
| Ê Surveys                                    | 1370152                                                   |
| Q Resources                                  | Full name *<br>Enter your full name (first milest)        |
| My Account Personal                          | Jamie D Gonzales                                          |
| Academic<br>Privacy                          | First Name                                                |
| Emails & Notifications                       | Jamie                                                     |
|                                              | Legal First Name *<br>Please add your legal first name.   |
|                                              | James                                                     |

## UNIVERSITY of HOUSTON CAREER SERVICES